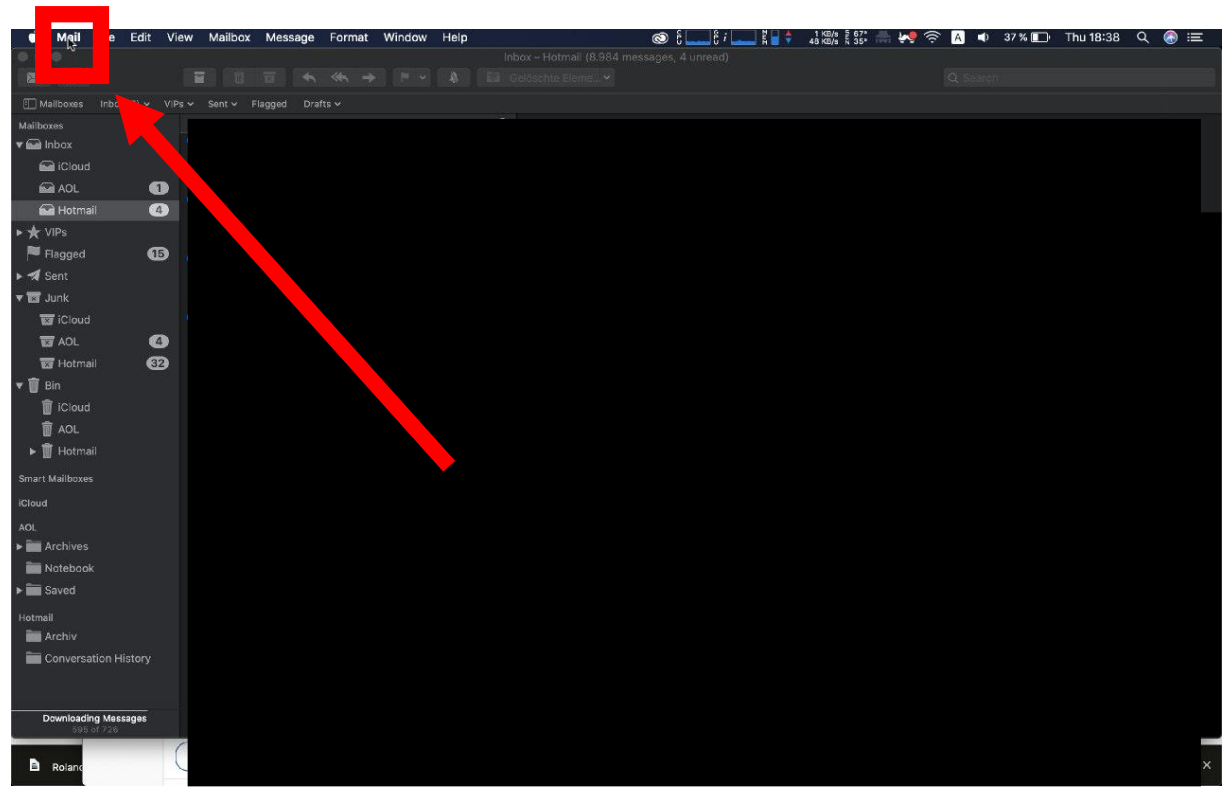

1. Oben in der Leiste Mail auswählen

2. Accounts auswählen

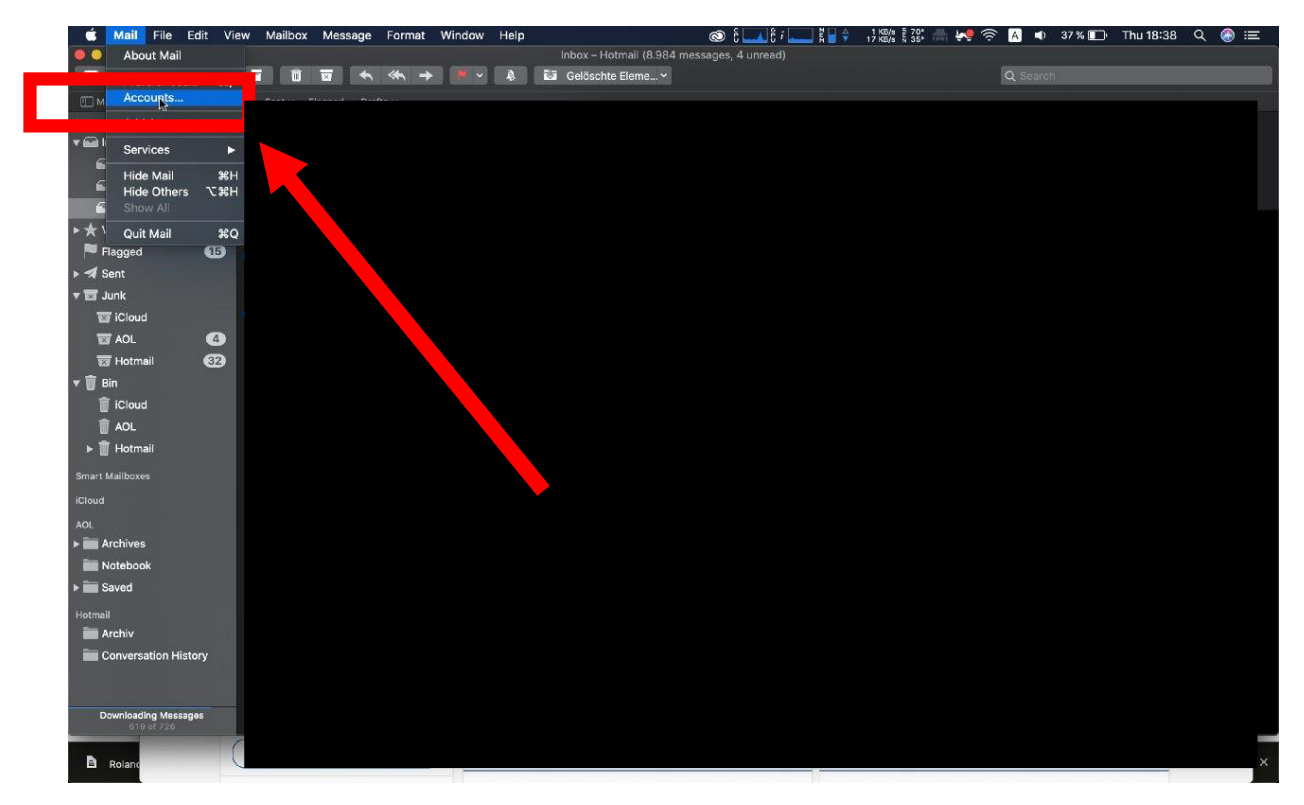

## 3. CardDAV account auswählen

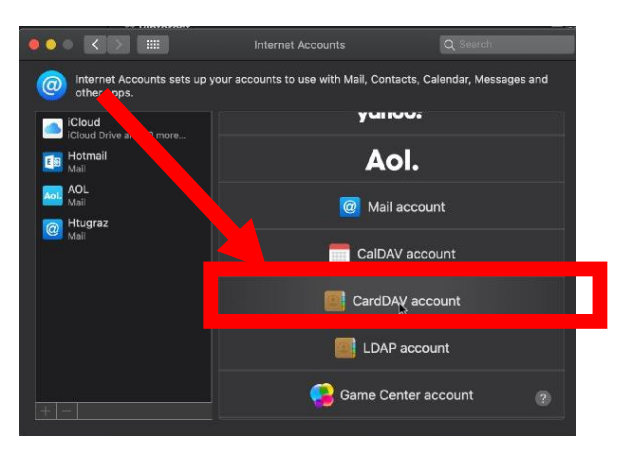

- 4. Daten eingeben und auf Sing in klicken
  - Account Type: Manual
  - Username: HTU-Benutzername
  - Password: HTU-Passwort
  - Server Adress: contacts.htugraz.at

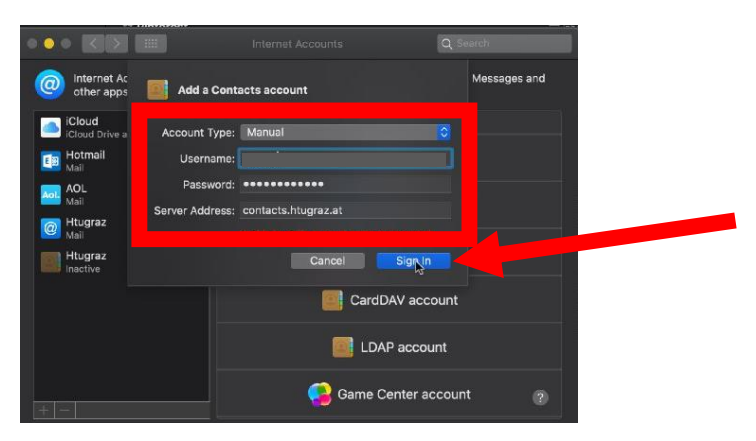